## **Registration as Supplier** for Jungheinrich

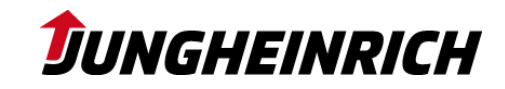

- 1 | Create Ariba Network Account

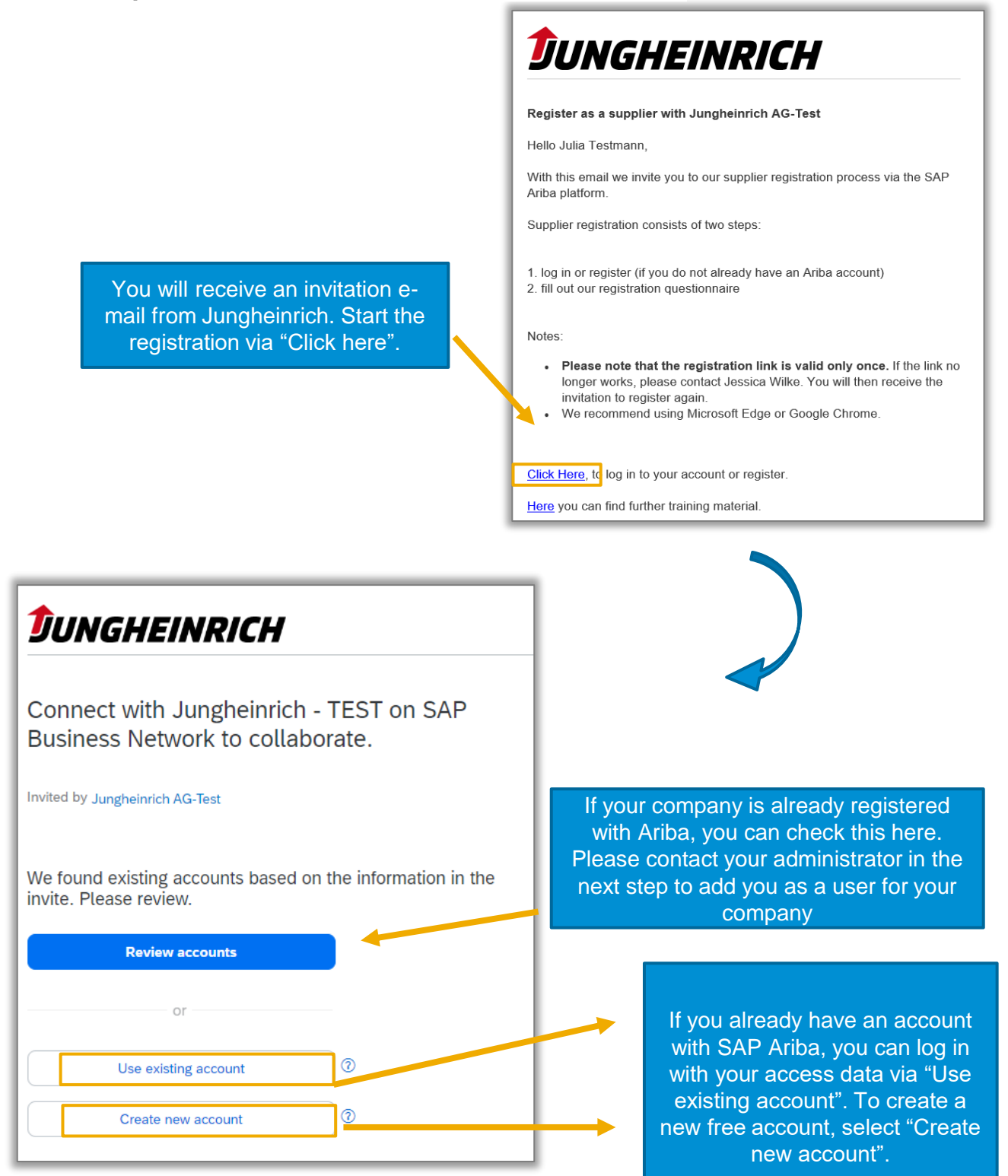

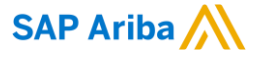

## **Registration as Supplier** for Jungheinrich

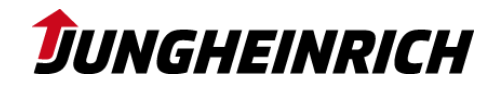

1 | Create Ariba Network Account

| <b>DUNGHEINRICH</b><br>Erstellen Sie ein Konto, um sich mit J<br>TEST in SAP Business Network für die | ungheinrich - |                                                                                                    |
|----------------------------------------------------------------------------------------------------|---------------|----------------------------------------------------------------------------------------------------|
| Zusammenarbeit in Verbindung zu se                                                                    | tzen.         |                                                                                                    |
| Unternehmensinformationen <sup>®</sup>                                                                | 0             | Complete your company<br>information and enter a user<br>name and password that you will<br>use to log in in future. |
| Sie kennen Ihre DUNS-Nummer nicht?                                                                    | -             |                                                                                                    |
| Eingetragener Name des Unternehmens *                                                                 |               |                                                                                                    |
| Test AG                                                                                               |               |                                                                                                    |
| Land/Region *                                                                                         |               |                                                                                                    |
| Deutschlan_ , , 🗸 🗸 🗸                                                                                 |               |                                                                                                    |
| Adresszeile 1 *                                                                                       |               |                                                                                                    |
| Neu                                                                                                   |               |                                                                                                    |
| Adresszeile 2                                                                                         |               |                                                                                                    |
|                                                                                                    |               |                                                                                                    |
| Postleitzahl *                                                                                        |               |                                                                                                    |
| 22047                                                                                                 |               |                                                                                                    |
| Ort *                                                                                                 |               |                                                                                                    |
| Hamburg                                                                                               |               |                                                                                                    |
|                                                                                                    | -             |                                                                                                    |

Please note that the user name and password created here will be required for future processes such as tenders and qualification. So remember them well!

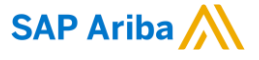

## Registration as Supplier for Jungheinrich

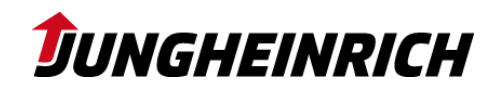

1 | Create Ariba Network Account

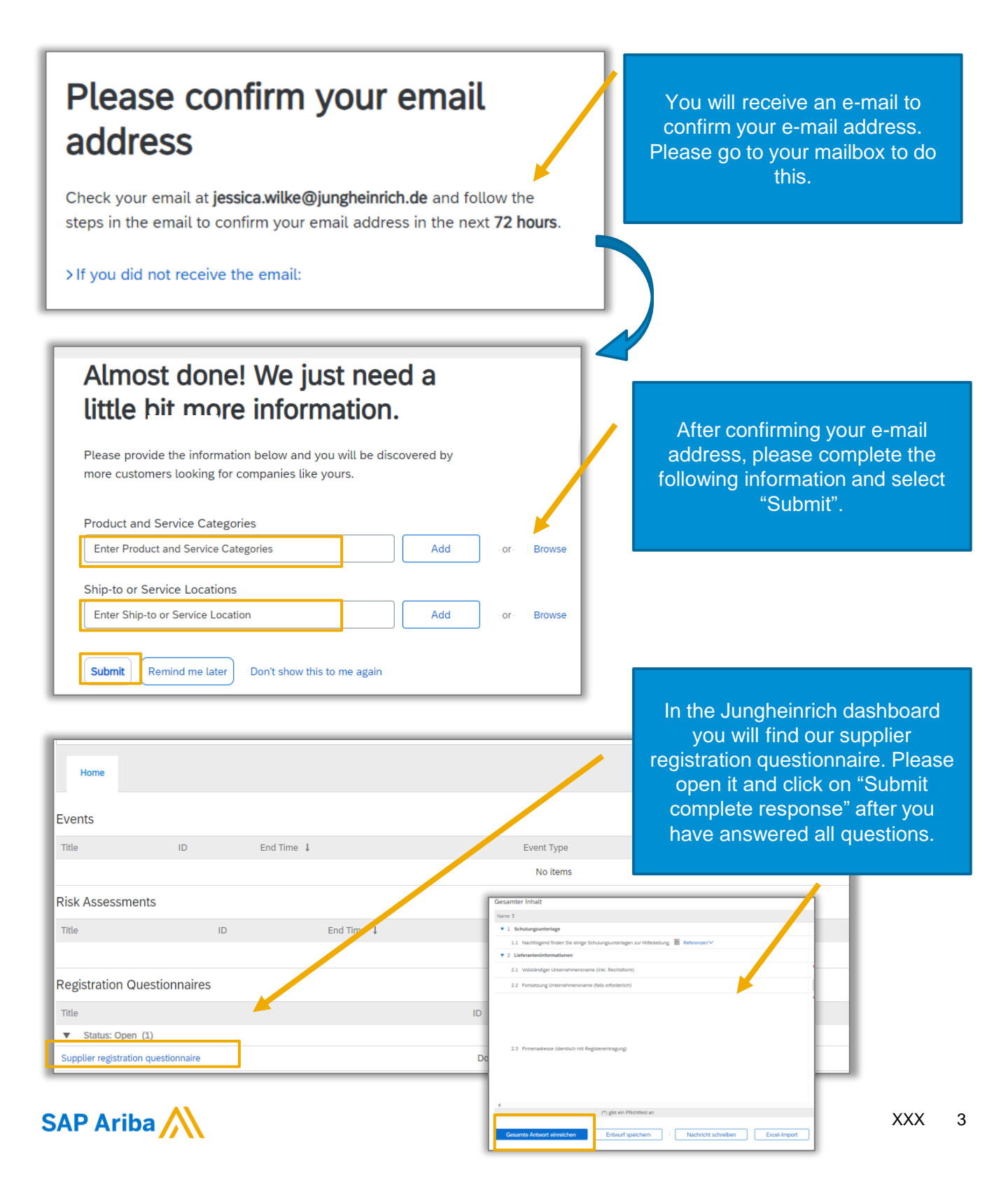